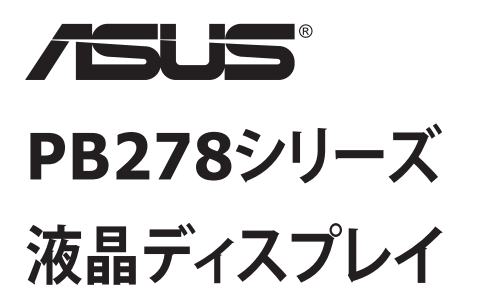

ユーザーガイド

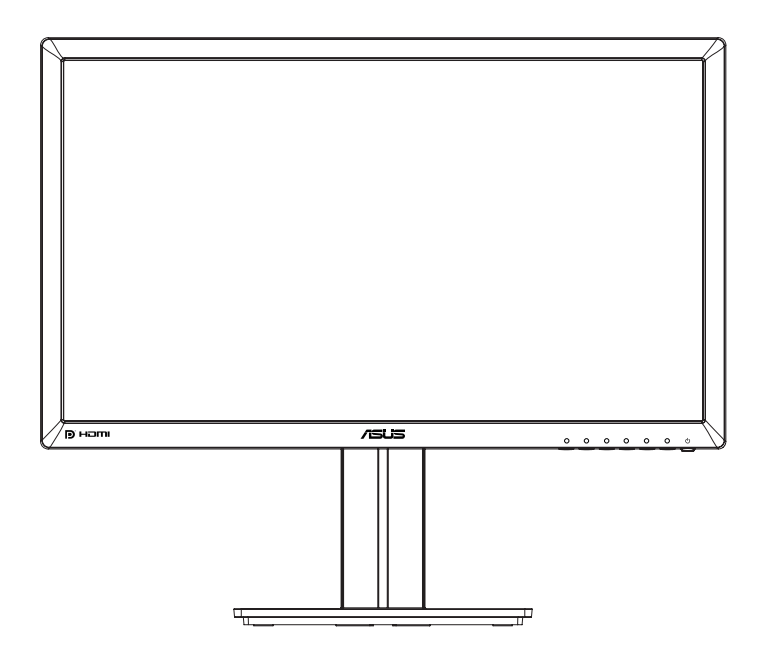

目次

|                              | iii                                                                                                    |
|------------------------------|----------------------------------------------------------------------------------------------------|
| D注意                          | iv                                                                                                    |
| とお手入れについて                    | v                                                                                                    |
| ようこそ!                        | 1-1                                                                                                    |
| 本パッケージの内容                    | 1-1                                                                                                    |
| ディスプレイの組み立て                  | 1-2                                                                                                    |
| ケーブルの接続                      | 1-3                                                                                                    |
| 1.4.1 液晶ディスプレイ背面             | 1-3                                                                                                    |
| ディスプレイ各部の説明                  | 1-4                                                                                                    |
| 1.5.1 コントロールボタンの使用           | 1-4                                                                                                    |
| 1.5.2 QuickFit機能             | 1-6                                                                                                    |
| アーム/スタンドの取り外し(VESAウォールマウント用) | 2-1                                                                                                    |
| ディスプレイの調整                    | 2-2                                                                                                    |
| 画面(OSD)メニュー                  |                                                                                                    |
| 3.1.1 設定方法                   | 3-1                                                                                                    |
| 3.1.2 OSD機能の概要               | 3-2                                                                                                    |
| 仕様                           | 3-10                                                                                                    |
| トラブルシューティング(FAQ)             | 3-11                                                                                                    |
| 対応タイミング一覧                    | 3-12                                                                                                    |
|                              | の注意         とお手入れについて         ようこそ!         本パッケージの内容         ディスプレイの組み立て         ケーブルの接続         1.4.1         液晶ディスプレイ背面         ディスプレイ各部の説明         1.5.1         コントロールボタンの使用         1.5.2         QuickFit機能         アーム/スタンドの取り外し(VESAウォールマウント用)         ディスプレイの調整         画面(OSD)メニュー         3.1.1       設定方法         3.1.2       OSD機能の概要         仕様         トラブルシューティング(FAQ)         対応タイミングー覧 |

Copyright © 2014 ASUSTeK COMPUTER INC. 無断複写、転載を禁じます。

購入者によるパックアップの場合を除き、ASUSTeK COMPUTER INC. (以下「ASUS社」)からの文書による明示的 な許諾を得ることなく、本マニュアルに記載された製品およびソフトウェアを含む本マニュアルのいかなる部分も、 いかなる形態または方法によっても無断で複製、送信、複写、情報検索システムへの保管、翻訳することは禁止 されています。

以下の場合は、製品保証やサービスを受けることができません:(1)製品に対し、ASUS社によって文書により認定された以外の修理、改造、改変がおこなわれた場合。(2)製品のシリアル番号が傷ついたり失われている場合。

ASUS社は本書を「現状のまま」提供するものであり、市販性、特定目的との適合性に関する黙示の保証または条件を含む(ただし必ずしもこれらに限定されない)明示または暗示の保証を一切いたしません。ASUS社、同社の責任者、従業員、代理人は、本書の記述や本製品の不具合から損害が生じる可能性について報告を受けていたとしても、いかなる間接的、直接的、偶発的、二次的な損害(利益の損失、取引上の損失、データの損失、業務の中断などを含む)に対し責任を負わないものとします。

本書の製品仕様や情報は参照のみを目的として提供されるもので、随時、予告なく変更される場合があり、ASUS 社による確約として解釈されるものではありません。本書に記載された製品およびソフトウェアを含む、本書の内 容に不具合や誤りがあったとしても、ASUS社は一切責任を負いません。

本書に記述のある製品名および商号は、各社の所有する登録商標または著作権である場合があります。本書で はこれらを特定および説明のために使用しており、それらを侵害する意図はありません。

## 通知

#### FCC(米国連邦通信委員会)規定の適合宣言

本装置は米国連邦通信委員会 (FCC) 規定第 15 部に準拠しています。本装置の操作は以下の 2 つの条件を前提としています:

- 本装置は有害な電波障害を引き起こさすとは限らないこと。
- 本装置は、誤動作を引き起こしうる電波障害を含め、いかなる電波障害も 容認しなければならないこと。

本装置は、FCC 規定第 15 部によるクラス B デジタル装置の規制に準拠するこ とが試験により確認されています。これらの規制は、住居に設置した場合の有 害な電波障害に対する適正な保護を提供することを目的としたものです。本 装置は無線周波エネルギーを生成、使用し、放射しうるため、取り扱い説明書 の記載どおりに設置、使用しない場合には、無線通信に有害な電波障害を引 き起こす可能性があります。ただし、特定の設置方法において電波障害が発 生しないという保証はありません。本装置の電源のオン / オフを切り替えるこ とにより、本装置が無線またはテレビの受信に有害な電波障害を引き起こし ていることが確認された場合は、電波障害を修正するために次の対処方法の うちいくつかをお試しください:

- 受信アンテナの向きや設置場所を変える。
- 本装置を受信機から離す。
- 受信機が接続されている回路とは別の回路にコンセントを接続する。
- 販売店または無線機/テレビの専門技術者に問い合わせる。

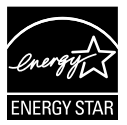

Energy Star®のパートナーである当社によって、本製品は Energy Star®の定めるエネルギー効率ガイドラインに準拠していることが確認済みです。

#### カナダ通信省規制の適合宣言

本デジタル装置は、カナダ通信省の電波障害規制で規定されている、デジタル装置からの電波ノイズ放射に関するクラス B 制限を超えません。

本クラス B デジタル装置は、カナダ ICES-003 に準拠しています。

# 安全上の注意

- ディスプレイのセットアップをおこなう前に、本製品に付属しているすべての説明書をよくお読みください。
- 火事や感電の危険を予防するため、ディスプレイを雨や湿気にさらさない でください。
- ディスプレイのキャビネットは決して開けないでください。ディスプレイ内部には危険な高電圧が通っており、重症を負う恐れがあります。
- 電源供給部が破損した場合は、ご自分での修理を試みないでください。その場合、正規のサービス技師または販売店にお問い合わせください。
- 本製品をご使用になる前に、すべてのケーブルが正しく接続されており電源コードが損傷していないことをご確認ください。何らかの損傷を発見した場合は、ただちにお買い上げ店までご連絡ください。
- キャビネット背面または上部にある細長い隙間および開口部は通気孔です。これらの穴をふさがないでください。適切な通気を施さない状態で、 本製品をラジエータや熱源のそばまたは上に置かないでください。
- ディスプレイの稼動には、ラベルに表示されたタイプの電源のみをご使用 ください。ご家庭の電源タイプが不明な場合は、お買い上げ店または地域 の電力会社までお問い合わせください。
- お住まいの地域の電力標準に従って、適切な電源プラグをご使用ください。
- OAタップや延長コードに過度の電流負荷をかけないでください。過重電 流は感電を引き起こす恐れがあります。
- 埃、湿気、高温や低温を避けてください。ディスプレイを水がかかる恐れの ある場所に置かないでください。また、ディスプレイは安定した平面に置 いてください。
- ・ 雷雨時や長期にわたって使用しない場合は、装置の電源コードを抜いて おいてください。これは、電力サージによる損傷からディスプレイを守るた めです。
- ディスプレイのキャビネット開口部に、異物を押し込んだり液体をこぼしたりしないでください。
- 万全の動作を保証するため、本ディスプレイは100~240V ACと記され正し く構成されたレセプタクルを持つ、ULリスト記載のコンピュータでのみご 使用ください。
- 手がすぐ届くように、壁コンセントの傍に機器を設置してください。
- ディスプレイに技術的な問題が発生した場合は、正規のサービス技師または販売店にお問い合わせください。
- 主電源プラグをコンセントに接続する前に、アース接続を行ってください。 アース接続を切断する場合は、主電源プラグをコンセントから抜いた後で 行ってください。

# 留意点とお手入れについて

- ディスプレイを持ち上げたり移動したりする際は、あらかじめケーブルや 電源コードを抜いておくことをお勧めします。ディスプレイを設置する際 は、正しいやり方で持ち上げてください。ディスプレイを持ち上げたり持ち 運んだりする際は、本体の縁をつかむようにしてください。スタンドやコー ドでディスプレイを持ち上げないでください。。
- お手入れ方法。ディスプレイをオフにし、電源コードを抜きます。ディスプレイ表面を、汚れのない柔らかい布で拭きます。頑固な汚れには中性クリーナーで湿らせた柔らかい布をお使いください。
- アルコールやアセトン入りのクリーナーは使用しないでください。液晶ディスプレイ専用クリーナーをご使用ください。クリーナーを画面に直接吹き付けることは絶対にしないでください。クリーナー液がたれてディスプレイ内部に入り込むと、感電を引き起こす恐れがあります。

### 以下の症状は、ディスプレイの正常な状態です:

- 初期のご使用中に、画面にちらつきが起こることがありますが、これは蛍 光灯の性質によるものです。電源を切り再度入れ直すことで、画面のちら つきはなくなります。
- ご使用のデスクトップパターンによって、画面の輝度にむらがあるように 感じることがあります。
- 同じ画像が何時間にも渡って表示され続けると、別の画像に変えた後でも 前の画像の残像が残る場合があります。この場合、画面はゆっくり回復し ていきます。または電源をオフにして数時間すると直ります。
- 画面が真っ黒になったりフラッシュしたり、あるいは動作しなくなった場合は、販売店またはサービスセンターに修理を依頼してください。画面をご自分で修理しないでください。

本マニュアルのルール

警告:作業をおこなう上で、怪我の発生を防ぐための注意事項です。

注意: 作業をおこなう上で、部品の損傷を防ぐための注意事項です。

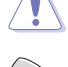

重要:作業をおこなう際に従うべき注意事項です。

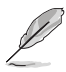

注: 作業にあたってのヒントや補足情報です。

#### 本書に記載された以外の情報を閲覧するには

追加情報や、製品およびソフトウェアのアップデートについては、以下の情報 元を参照してください。

1. ASUS社ホームページ

ASUS 社ホームページでは、世界中に向けて ASUS 社のハードウェアおよびソフトウェア製品の最新情報を提供しています。http://www.asus.com を参照してください。

2. オプション文書

お買い上げの製品パッケージには、販売業者によって追加されたオプション文書が同梱されている場合があります。これらの文書は標準パッケ ージの一部ではありません。

「 重要:本製品付属の AC アダプターおよび/または電源コード以外で本機 に電力を供給しないでください。

付属の AC アダプターおよび/または電源コードを他の製品に使用しないで ください。故障・事故の原因となります。」

# 1.1 ようこそ!

ASUS®液晶ディスプレイをお買い上げいただき、誠にありがとうございます。 ASUS社の最新型ワイド画面液晶ディスプレイは、より鮮明で幅広な高発色ディスプレイに加え、便利な機能を搭載しています。

これらの機能により、本ディスプレイがお届けする便利で快適なビジュアル体験がお楽しみいただけます。

## 1.2 本パッケージの内容

お手元のパッケージに、以下のものが入っていることを確認してください:

- ✓ 液晶ディスプレイ
- ✓ ディスプレイベース
- ✓ クイックスタートガイド
- ✔ 保証カード
- ✓ 電源コード(x1)
- ✓ オーディオケーブル(x1)
- ✓ DisplayPort ケーブル (オプション)(x1)
- ✓ HDMI ケーブル (オプション)(x1)
- ✓ DVI ケーブル (デュアルリンク)(オプション)(x1)
- ✓ VGA ケーブル (x1)

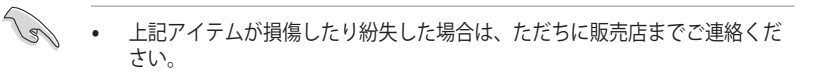

# 1.3 ディスプレイの組み立て

## ディスプレイの組み立て:

- テーブルの上に布を置き、その上にディスプレイを平らに置きます。図に従ってベースを組み立て、コインを使ってネジをしっかりと締めます。
- 2. スタンドの穴のにケーブルクリップを入れ、最適な角度にディスプレイ を調整します。

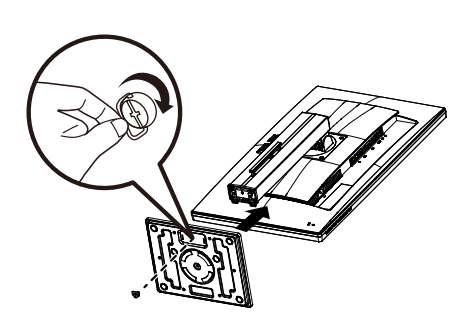

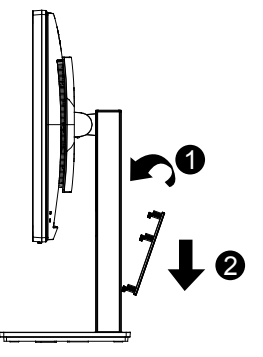

1.4 ケーブルの接続

## 1.4.1 液晶ディスプレイ背面

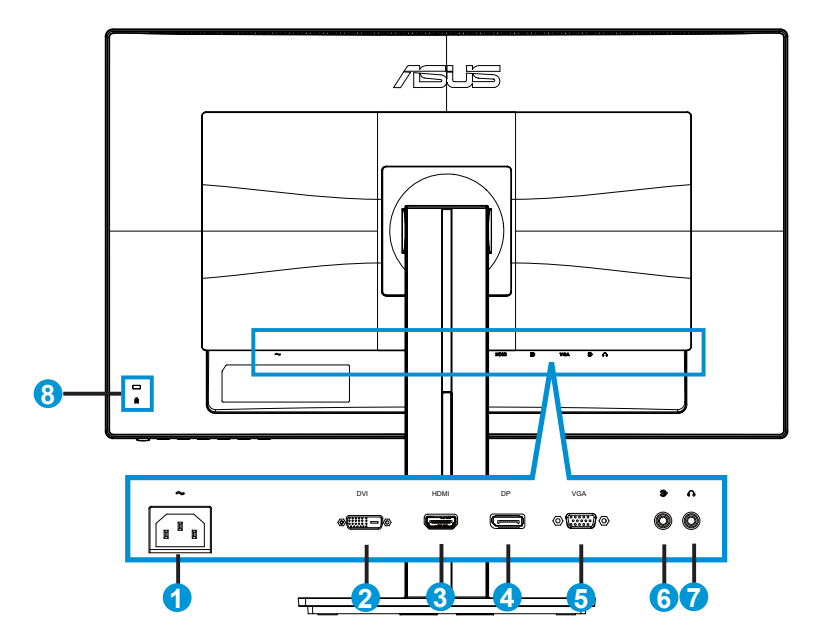

- 1. AC入力ポート
- 2. DVIポート
- 3. HDMIポート
- 4. DisplayPort
- 5. VGAポート
- 6. オーディオインポート
- 7. イヤホン出力ポート
- 8. Kensington・ロック

# 1.5 ディスプレイ各部の説明

### 1.5.1 コントロールボタンの使用

ディスプレイ背面のコントロールボタンを使用して、画像設定を調整します。

| _          |   |                                     |
|------------|---|-------------------------------------|
|            |   | 標準モード<br>DisplayPort 2560x1440@60Hz |
|            | = | Menu                                |
|            | ▦ | QuickFit                            |
|            | Ð | 入力選択                                |
|            | × | クローズ                                |
|            | ₩ | 明るさ                                 |
|            | S | Splendid                            |
| <u>s</u> * | X | €                                   |
| • •        | • | ••••                                |
|            |   |                                     |
| 76         | 5 | <b>4321</b>                         |

- 1. 也 電源ボタン/電源インジケータ:
  - ディスプレイ電源のオン/オフを切り替えるにはこのボタンを押します。
  - 電源インジケータの色は、下の表のように定義されています。

| 状態 | 説明       |
|----|----------|
| 白  | オン       |
| 黄色 | スタンバイモード |
| オフ | オフ       |

- 2. **Ξ** MENUボタン:
  - 画面メニューを開くにはこのボタンを押します。
- 3. 🖽 QuickFitボタン:
  - これは、配置用に設計されたQuickFit機能を有効にするためのホットキーです。
  - QuickFit機能には6ページ分の汎用グリッドパターン、用紙サイズ、写真サイズが含まれています。詳細については、1-6ページを参照してください。

- 4. 2 入力選択ボタン:
  - VGA、DVI、HDMI/MHL(PB278QRのみ)またはDisplayPort入力信号を切り替える には、このホットキーを使用します。
- 5. 🗙 クローズボタン
  - OSDメニューを終了します。
- 6. 🔥 ショートカットキー1
  - これはショートカットキーです。デフォルト設定は明るさです。
- - これはショートカットキーです。デフォルト設定はSplendidです。

### 1.5.2 QuickFit機能

QuickFit 機能には次の 3 つのパターンが含まれます: (1) グリッド (2) 用紙サ イズ (3) 写真サイズ。

 グリッドパターン:デザイナーおよびユーザーはページ上のコンテンツ およびレイアウトを整理し、一貫した表示とスタイルを維持することがで きます。

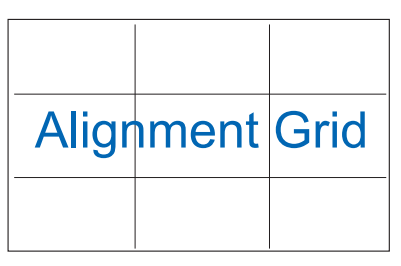

用紙サイズ:ユーザーはドキュメントをディスプレイ上に実寸で表示することができます。

| A4 | B5 | レター    |
|----|----|--------|
| A4 | B5 | Letter |

3. 写真サイズ:写真家やその他のユーザーは写真をディスプレイ上に実 すで正確に表示し、編集することができます。

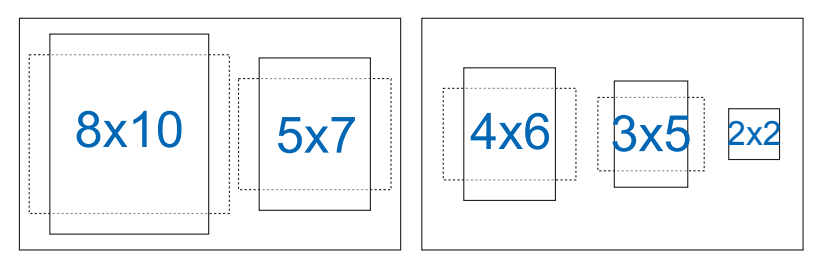

## 2.1 アーム/スタンドの取り外し(VESAウォールマウント 用)

当ディスプレイの取り外し可能スタンドは、VESA ウォールマウント専用に設計 されたものです。

### アーム / スタンドの取り外し

- 1. 電源コードと信号ケーブルを抜きます。ディスプレイの前面を下にして、 汚れのないテーブルの上に注意して置きます。
- 2. アームの4つのネジを、ネジ回しを使って取り外します。(図1) 続いてア ーム/スタンドをディスプレイから取り外します。(図2)
- ディスプレイの損傷を防ぐために、設置する台に柔らかい布を敷いておくことを お勧めします。
  - ネジを外す際は、ディスプレイのスタンドを押さえながらおこなってください。

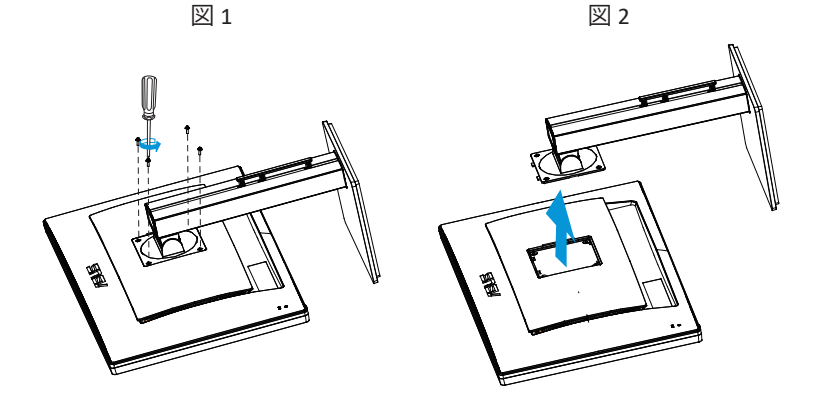

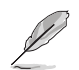

- VESAウォールマウントキット (100 x 100 mm) は別売りです。
- ULリストに記載された、重量/荷重が28.8 kg以上(ネジ寸法: M4 x 10 mm)のウォ ールマウントブラケットのみをご使用ください。

# 2.2 ディスプレイの調整

- 快適にご使用いただくために、ディスプレイに向かったときに画面がよく 見える角度に調節しておくことをお勧めします。
- 角度を変える際は、ディスプレイが落ちないようにスタンド部を押さえな がらおこなってください。
- ディスプレイの角度は-5°~20°の間で調節可能です。また、左右60°のスイベル調整が可能です。ディスプレイの高さは+/-12cmの間で調節可能です。

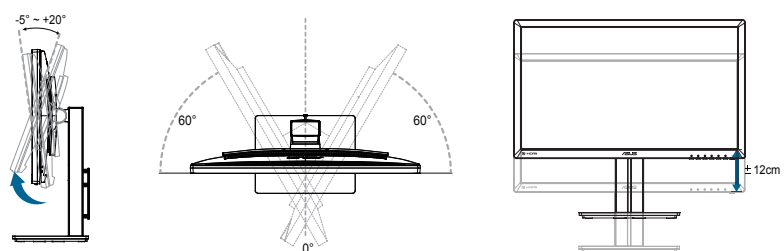

## ディスプレイのピボット

- 1. ディスプレイを一番高い位置まで持ち上げます。
- 2. ディスプレイを最大角度まで傾けます。
- 3. ディスプレイをご希望の角度まで時計回りにピボットします。

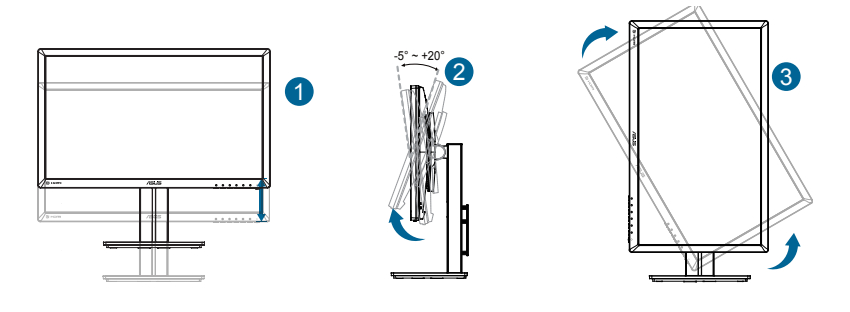

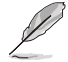

視角を調整する間ディスプレイが微かに振動するのは異常なことでは ありません。 3.1 画面(OSD)メニュー

### 3.1.1 設定方法

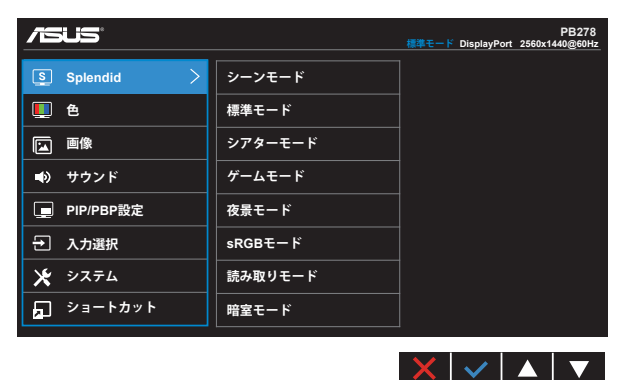

- 1. MENUボタンを押してメニューを開きます。
- ▼および▲ボタンを押して、メニューのオプション間を切り替えます。あるアイコンから別のアイコンに移動するにつれて、オプション名がハイライト表示されます。
- 3. メニュー上でハイライト表示された項目を選択するには、**√**ボタンを押します。
- 4. ▼および▲ボタンを押して、目的のパラメータを選択します。
- 6. **つ**を選択して前メニューに戻る、または、**√**を選択して変更を受け入れて から前メニューに戻ります。

### 3.1.2 OSD機能の概要

#### 1. Splendid

この機能には8つのサブ機能があり、お好みに応じて選択することができます。各モードにはリセットオプションがあり、設定の変更内容を維持するか、プリセットモードに戻るかを選択できます。

|                     |         | 標準モード DisplayPort | PB278<br>2560x1440@60Hz |
|---------------------|---------|-------------------|-------------------------|
| <pre>Splendid</pre> | シーンモード  |                   |                         |
| 🛄 ė                 | 標準モード   |                   |                         |
| 画像                  | シアターモード |                   |                         |
| ■ サウンド              | ゲームモード  |                   |                         |
| PIP/PBP設定           | 夜景モード   |                   |                         |
| → 入力選択              | sRGBモード |                   |                         |
| * システム              | 読み取りモード |                   |                         |
| д ショートカット           | 暗室モード   |                   |                         |
|                     |         |                   |                         |

シーンモード: SPLENDID<sup>™</sup> Video Intelligence Technologyを使用した風景フォトの表示に最適なモードです。

🗙 | 🗸 | 🔺 | 🔻

- 標準モード: SPLENDID<sup>™</sup> Video Intelligence Technologyを使用したドキュメント編集に最適なモードです。
- シアターモード: SPLENDID<sup>™</sup>Video Intelligence Technologyを使用したムービー鑑賞に最適なモードです。
- ゲームモード: SPLENDID<sup>™</sup>Video Intelligence Technologyを使用したゲームプ レーに最適なモードです。
- 夜景モード: SPLENDID<sup>™</sup> Video Intelligence Technologyを使用した、画面の暗 いゲームやムービー鑑賞に最適なモードです。
- sRGBモード:パソコンから写真や画像を見るのに最適なモードです。
- 読書モード(PB278QRのみ): これは読書に最良の選択です。
- 暗室モード(PB278QRのみ): これは、弱い周囲光環境に最良の選択です。

- 標準モードでは、彩度、肌の色合い、鮮明度、ASCR機能はユーザーによる設 定変更ができません。
- sRGBモードでは、彩度、カラー、肌の色合い、鮮明度、明るさ、コントラスト、ASCR機能はユーザーによる設定変更ができません。
- 読み取りモードでは、彩度、肌の色合い、鮮明度、ASCR、コントラストおよびカラー機能はユーザーによる設定変更ができません。

2. 色

この機能では、好みの画像カラーを選択します。

| /SLIS <sup>®</sup>                    |        |                   | PB278          |
|---------------------------------------|--------|-------------------|----------------|
|                                       |        | 標準モード DisplayPort | 2560x1440@60Hz |
| S Splendid                            | 明るさ    |                   |                |
| 🛄 🛳 🔷 🔶                               | コントラスト |                   |                |
| 画 画像                                  | 彩度     |                   |                |
| ・ ・ ・ ・ ・ ・ ・ ・ ・ ・ ・ ・ ・ ・ ・ ・ ・ ・ ・ | カラー    |                   |                |
| 💻 PIP/PBP設定                           | 肌の色合い  |                   |                |
| ・ 入力選択                                |        |                   |                |
| 🗶 システム                                |        |                   |                |
| 🗖 ショートカット                             |        |                   |                |
|                                       |        |                   |                |

- 明るさ: 0~100の範囲で調節可能です。
- コントラスト: 0~100の範囲で調節可能です。
- 彩度: 0~100の範囲で調節可能です。
- カラー: 3種のプリセットカラーモード(「冷たい」、「通常」、「暖かい」)と「ユー ザーモード」があります。

I

• **肌の色合い**: 3つのカラーモード(「赤みがかった色」、「自然」、「黄色っぽい 色」)があります。

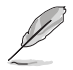

ユーザーモードでは、赤、緑、青の色みのユーザー設定が可能です。0~100 の範囲で調整します。

#### 3. 画像

このメイン機能では、鮮明度、Trace Free、アスペクトコントロール、 VividPixel、ASCR、位置(VGAのみ)、フォーカス(VGAのみ)および自動調整 (VGAのみ)を調整することができます。

|                 |             | 標準モード Dis | playPort | 2560x14 | PB278<br>40 @ 60Hz |
|-----------------|-------------|-----------|----------|---------|--------------------|
| S Splendid      | 鮮明度         |           |          |         |                    |
| 🛄 é             | Trace Free  |           |          |         |                    |
| 🖬 画像 🛛 🔶        | アスペクトコントロール |           |          |         |                    |
| <b>■</b> ) サウンド | VividPixel  |           |          |         |                    |
| PIP/PBP設定       | ASCR        |           |          |         |                    |
| ・ 入力選択          | 位置          |           |          |         |                    |
| 🗶 システム          | フォーカス       |           |          |         |                    |
| 🗖 ショートカット       | 自動調整        |           |          |         |                    |
|                 |             | X         |          |         |                    |

- 鮮明度: 画像の鮮明度を調整します。0~100の範囲で調節可能です。
- Trace Free: オーバードライブ技術により、応答速度をはやめます。0(遅い) ~100(速い)の範囲で調節可能です。
- アスペクトコントロール:アスペクト比を「フル画面」、「4:3」、「1:1」、「OverScan」の間で調整します。
- VividPixel: 透き通ったディテール指向を楽しむためにリアルなビジュアルを もたらるASUS独自の技術です。0~100の範囲で調節可能です。
- ASCR:「オン」または「オフ」を選択して、ダイナミックコントラスト比機能を有効化/無効化します。
- 位置:画像の「水平位置」と「垂直位置」を調節します。0~100の範囲で調節 可能です(VGA入力でのみ利用可能)。
- フォーカス:(位相)と(クロック)を別々に調節することで、画像の横線ノイズ と縦線ノイズを削減します。0~100の範囲で調節可能です(VGA入力でのみ 利用可能)。
- 自動調整: 画像の最適の位置、クロック、位相に自動的に調節します。(VGA 入力でのみ利用可能)

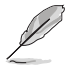

- 「位相」はピクセルクロック信号の位相を調節します。位相を誤って調節すると、画面に横線ノイズが現れます。
- クロック(ピクセル周波数)は、1回の水平スィープでスキャンされるピクセルの数を制御します。周波数に誤りがある場合、画面には縦向きの縞模様が現れ、画像が相対的に表示されません。

4. サウンド

お好みに合わせてサウンド設定を調節します。

|            |       |                   | PB278            |
|------------|-------|-------------------|------------------|
|            |       | 標準モード DisplayPort | 2560x1440 @ 60Hz |
| S Splendid | ボリューム | [                 |                  |
| <b>里</b> 色 | 1-1-F |                   |                  |
| ▲ 画像       | 音声入力  |                   |                  |
| ■り サウンド >  |       |                   |                  |
| PIP/PBP設定  |       |                   |                  |
| → 入力選択     |       |                   |                  |
| 🗶 システム     |       |                   |                  |
| ショートカット    |       |                   |                  |
|            |       | XV                |                  |

- ボリューム:出力ボリュームレベルを調整します。
- **ミュート**:出力ボリュームをミュートします。
- 音声入力:音声入力を「ライン入力」または「HDMI/MHL」(HDMI/MHL入力でのみ利用可能、PB278QRの場合はMHLでのみ利用可能)に調整します。

   音声入力を「ラインイン」または「DisplayPort」(DisplayPort入力でのみ利用可能)に調整します。

#### 5. PIP/PBP設定(PB278QRのみ)

PIP/PBP 設定を使用して、オリジナルビデオソースのメインウィンドウに加え、別のビデオソースから接続している別サブウィンドウを開くことができます。

| /15US            |             |                     | PB278            |
|------------------|-------------|---------------------|------------------|
|                  |             | taate F DisplayPort | 2560x1440 @ 60Hz |
| S Splendid       | PIP/PBPモード  |                     |                  |
| 🛄 ė              | PIP/PBPソース  |                     |                  |
| 画像               | サイズ         |                     |                  |
| <b>■()</b> サウンド  | 位置          |                     |                  |
| 💿 PIP/PBP設定 >    | アスペクトコントロール |                     |                  |
| → 入力選択           | 交換          |                     |                  |
| 🗶 २२२४           |             |                     |                  |
| <b>₽</b> ショートカット |             |                     |                  |
|                  |             |                     |                  |
|                  |             | $\mathbf{X}$        |                  |

この機能を有効化することで、このディスプレイに2つの異なるビデオソースからの2つの映像を表示することができます。

- PIP/PBPモード: PIPあるいはPBP機能を選択するか、オフにします。
- PIP/PBPソース:ビデオ入力ソースを「VGA」、「DVI」、「HDMI/MHL」、または 「DisplayPort」から選択します。
- **サイズ**: PIPサイズを「小さい」、「中」、「大きい」のいずれかに調節します。
- 位置: PIPサブウインドウの位置を「右上」、「左上」、「右下」、「左下」のいずれ かに調節します。
- アスペクトコントロール: PIPアスペクト比を調整し、PIPウインドウサイズを自動的に調整します。
- 交換: メインウインドウとサブウインドウのソースを交換します。

|         | メインウィンドウ    |     |     |          |             |
|---------|-------------|-----|-----|----------|-------------|
|         |             | VGA | DVI | HDMI/MHL | DisplayPort |
|         | VGA         |     | 有り  | 有り       | 有り          |
| サブウィンドウ | DVI         | 有り  |     | 有り       | 有り          |
|         | HDMI/MHL    | 有り  | 有り  |          | 有り          |
|         | DisplayPort | 有り  | 有り  | 有り       |             |

#### 6. 入力選択

VGA、DVI、HDMI/MHL(PB278QR のみ) または DisplayPort 入力信号から、 入力ソースを選択します。

|            |             |                   | PB278            |
|------------|-------------|-------------------|------------------|
|            |             | 標準モード DisplayPort | 2560x1440 @ 60Hz |
| S Splendid | VGA 🗸       | ]                 |                  |
| 🌉 色        | DVI         | ]                 |                  |
| 画 画像       | HDMI/MHL    | ]                 |                  |
| ●) サウンド    | DisplayPort | ]                 |                  |
| PIP/PBP設定  |             | ]                 |                  |
| シ 入力選択  >  |             |                   |                  |
| 🗶 システム     |             |                   |                  |
| 🗖 ショートカット  |             |                   |                  |
|            |             |                   |                  |
|            |             | XV                |                  |

7. システム

システム設定を調整します。

|               |                    | PB278                                                  |
|---------------|--------------------|--------------------------------------------------------|
|               |                    | 標準モード DisplayPort 2560x1440 @ 60Hz                     |
| S Splendid    | Splendid Demo Mode | ]                                                      |
| 🌉 色           | GamePlus           |                                                        |
| 画像            | ECO Mode           | ]                                                      |
| サウンド          | メニュー設定             | ]                                                      |
| PIP/PBP設定     | 言語                 | ]                                                      |
| → 入力選択        | キーのロック             |                                                        |
| 🗶 システム 💦      | 情報                 |                                                        |
| 🗖 ショートカット     | もっと                |                                                        |
|               |                    |                                                        |
|               |                    |                                                        |
|               |                    | $ \mathbf{X}  \checkmark  \mathbf{A}  \mathbf{\nabla}$ |
|               |                    |                                                        |
| <u>/ISUS'</u> |                    | PB278<br>標準モード DisplayPort 2560x1440 @ 60Hz            |
| Splendid      | 戻る                 | ]                                                      |
| 🌉 色           | 電源インジケータ           |                                                        |
| 画像            | 電源キーロック            |                                                        |
| ■ サウンド        | すべてのリセット           |                                                        |
| PIP/PBP設定     |                    |                                                        |
| → 入力選択        |                    |                                                        |
| * >2756 >     |                    |                                                        |
| >ョートカット       |                    |                                                        |
|               |                    |                                                        |
|               |                    |                                                        |

- Splendid Demo Mode: Splendid機能のデモモードを有効化します。
- GamePlus: GamePlus機能は、ツールキットを提供し、様々なタイプのゲーム をプレーするときに、ユーザーのためのより良いゲーム環境を作成します。 特に、照準点機能は、特別にファーストパーソンシューター (FPS) ゲームに興味ある新しいゲーマーや初心者のために設計されています。 GamePlusを有効化するには:
  - オンを選択し、GamePlusのメインメニューに入ります。
  - ◀および▶お押して、照準点機能とタイマー機能の間を選択します。
  - ✓を押して、選んだ機能を確認します。→を押して、元に戻ります。×を押して、オフにして終了します。

| GamePlus メインメニュー                       | GamePlus- 照準点                                                             |
|----------------------------------------|---------------------------------------------------------------------------|
| CO GamePtus                            |                                                                           |
| GamePlus メインタイマー                       | GamePlus メインタイマー - 位置                                                     |
| ्छ<br>30:00 40:00 50:00<br>60:00 90:00 | 30:00         40:00         50:00           60:00         90:00         ■ |

- ECO Mode (エコモード): 省電力のエコモードをオンにします。
- メニュー設定:メニュータイムアウト、DDC/CIおよびメニュー画面の透明度を 調整します。
- ・ 言語:メニュー言語を選択します。以下の選択肢があります:英語、フランス
   語、ドイツ語、スペイン語、イタリア語、オランダ語、ロシア語、繁体字 中国語、
   簡体字 中国語、日本語、ペルシャ語、タイ語、インドネシア語、ポーランド語、ト
   ルコ語、ポルトガル語、チェコ語、クロアチア語、ハンガリー語、ルーマニア語、
   朝鮮語。
- キーのロック: すべてのキー機能を無効にします。右の第二ボタンを5秒以上 押して、キーロック機能を無効にします。
- 情報:ディスプレイ情報を表示します。
- もっと:システム設定の次ページに戻ります。
- バック:システム設定の前ページに戻ります。
- 電源インジケータ:電源LEDインジケータのオン/オフを切り替えます。
- **電源キーロック**:電源キーを無効/有効にします
- **すべてのリセット**: すべての設定を工場出荷時のデフォルトモードに戻すに は、「**はい**」を選択します。

8. ショートカット

このオプションを選択することで、2つのショートカットキーを設定することができます。

| /505        | *          | PB278<br><u> ド DisplayPort 2560x1440@60Hz</u> |
|-------------|------------|-----------------------------------------------|
| Splendid    | ショートカット1 🔇 | Splendid                                      |
| 🖳 色         | ショートカット2   | 明るさ                                           |
| ▲ 画像        |            | 自動調整                                          |
| ■) サウンド     |            | コントラスト                                        |
| PIP/PBP設定   |            | PIP/PBP設定                                     |
| → 入力選択      |            | カラー                                           |
| * システム      |            | ボリューム                                         |
| 🖬 ショートカット 🗸 |            | GamePlus                                      |
|             |            |                                               |

ショートカット1:ユーザーは、「Splendid」、「明るさ」、「自動調整」、「コントラスト」、「PIP/PBP設定」、「カラー」、「ボリューム」、「GamePlus」から選択し、ショートカットキーとして設定することができます。デフォルト設定は明るさです。

ショートカット2:ユーザーは、「Splendid」、「明るさ」、「自動調整」、「コントラスト」、「PIP/PBP設定」、「カラー」、「ボリューム」、「GamePlus」から選択し、ショートカットキーとして設定することができます。デフォルト設定はSplendidです。

# 3.2 仕様

| モデル                   | PB278Q/PB278QR                                 |  |
|-----------------------|------------------------------------------------|--|
| パネルサイズ                | 27.0″W (68.6 cm)                               |  |
| 最大解像度                 | 1920 x 1080 (VGA), 2560 x 1440 (DVI, HDMI, DP) |  |
| 明るさ(標準)               | 300cd/m <sup>2</sup>                           |  |
| Intrinsicコントラスト比 (標準) | 1000:1                                         |  |
| 視角(CR=10)             | 178°(V) /178°(H)                               |  |
| ディスプレイカラー             | <b>1670</b> 万色(True 8ビット)                      |  |
| 応答速度                  | 5ms (グレー→グレー)                                  |  |
| サテライトスピーカー            | ステレオ 3W x 2                                    |  |
| イヤホン出力                | 有り                                             |  |
| HDMIサウンド              | 有り                                             |  |
| ндмі入力                | 有り                                             |  |
| DVI入力                 | HDCP付DVI (デュアルリンク)                             |  |
| D-Sub入力               | 有り                                             |  |
| DisplayPort入力         | 有り                                             |  |
| オーディオライン入力            | 有り                                             |  |
| 電源ON時の消費電力            | 60W未満*                                         |  |
| 注                     | *Energy Star 6.0標準に基づく                         |  |
| シャーシの色                | 黒                                              |  |
| 省電力モード                | < 0.5W                                         |  |
| 電源オフモード               | < 0.5W                                         |  |
| チルト                   | -5° ~ +20°                                     |  |
| スイベル(角度)              | +60°~-60°                                      |  |
| ピボット(角度/方向)           | 90°(時計回り)                                      |  |
| 高さ調整(mm)              | 対応(0~120mm)                                    |  |
| VESAウォールマウンティング       | 有り (100mm x 100mm)                             |  |
| 外形寸法(幅×高×奥行)          | 643 x 552.3 x 218 mm                           |  |
| 梱包サイズ(幅×高×奥行)         | 755 x 224 x 470 mm                             |  |
| 本体重量(目安)              | 7.8 kg                                         |  |
| 総重量(目安)               | 11 kg                                          |  |
| 定格電圧                  | AC 100~240V(内蔵)                                |  |

# 3.3 トラブルシューティング(FAQ)

| 問題                               | 可能な解決方法                                                                                                    |
|----------------------------------|----------------------------------------------------------------------------------------------------|
| 電源LEDが点灯しない                      | <ul> <li>         ・</li></ul>                                                                                                    |
| 黄色の電源LEDが点灯しているの<br>に画面に何も表示されない | <ul> <li>ディスプレイとコンピュータの電源がオンになっているかどうか確認してください。</li> <li>信号ケーブルがディスプレイとコンピュータに正しく接続されていることを確認してください。</li> <li>信号ケーブルのピンが曲がっていないか確認してください。</li> <li>コンピュータを別のディスプレイ(あれば)に接続してみて、コンピュータが正しく作動しているかどうか確認してください。</li> </ul>         |
| 映像が明るすぎる、または暗す<br>ぎる             | <ul> <li>メニューからコントラストと明るさ設定を調整してく<br/>ださい。</li> </ul>                                                                                                    |
| 映像がバウンスする、または映像<br>に波模様が現れる      | <ul> <li>信号ケーブルがディスプレイとコンピュータに正しく<br/>接続されていることを確認してください。</li> <li>電気障害を引き起こしている可能性のある電気機器<br/>をディスプレイから離してください。</li> </ul>                                                                                                    |
| 映像の色彩に異常がある(白色が<br>白く見えない)       | <ul> <li>信号ケーブルのピンが曲がっていないか確認してください。</li> <li>メニューをリセットしてください。</li> <li>メニューで赤/緑/青の色設定を調整するか、カラーを選択してください。</li> </ul>                                                                                                    |
| 音が出ない、または音が小さい                   | <ul> <li>・ 音声ケーブルがディスプレイに正しく接続されている<br/>ことを確認してください。</li> <li>・ ディスプレイ側とコンピュータ側両方のボリューム設<br/>定を調整してください。</li> <li>・ コンピュータのサウンドカードドライバが正しくイン<br/>ストールされ、有効化されていることを確認してくだ<br/>さい。</li> <li>・ メニュー上で音声入力が正しいことを確認します。</li> </ul> |

# 3.4 対応タイミング一覧

## PCでサポートされるプライマリタイミング

| 解像度       | リフレッシュレート | 水平周波数     |
|-----------|-----------|-----------|
| 640x480   | 60Hz      | 31.469kHz |
| 640x480   | 72Hz      | 37.861kHz |
| 640x480   | 75Hz      | 37.5kHz   |
| 800x600   | 56Hz      | 35.156kHz |
| 800x600   | 60Hz      | 37.879kHz |
| 800x600   | 72Hz      | 48.077kHz |
| 800x600   | 75Hz      | 46.875kHz |
| 1024x768  | 60Hz      | 48.363kHz |
| 1024x768  | 70Hz      | 56.476kHz |
| 1024x768  | 75Hz      | 60.023kHz |
| 1152x864  | 75Hz      | 67.5kHz   |
| 1280x960  | 60Hz      | 60kHz     |
| 1280x1024 | 60Hz      | 63.981kHz |
| 1280x1024 | 75Hz      | 79.976kHz |
| 1440x900  | 60Hz      | 55.935kHz |
| 1440x900  | 75Hz      | 70.635kHz |
| 1680x1050 | 60Hz      | 65.29kHz  |
| 1920x1080 | 60Hz      | 67.5kHz   |

#### IBMモード、工場出荷時のプリセットタイミング(D-SUB, DVI-D, HDMI入力)

| 解像度     | リフレッシュレート | 水平周波数     |
|---------|-----------|-----------|
| 640x350 | 70Hz      | 31.469kHz |
| 720x400 | 70Hz      | 31.469kHz |

#### MACモード、工場出荷時のプリセットタイミング(D-SUB, DVI-D, HDMI入力)

| 解像度     | リフレッシュレート | 水平周波数     |
|---------|-----------|-----------|
| 640x480 | 67Hz      | 35kHz     |
| 832x624 | 75Hz      | 49.725kHz |

| VESAモード、ユーザー選択可能タイミンク |           |           |
|-----------------------|-----------|-----------|
| 解像度                   | リフレッシュレート | 水平周波数     |
| 848x480               | 60Hz      | 31.02     |
| 1280x720(RB)          | 60Hz      | 44.444kHz |
| 1280x720              | 60Hz      | 44.772kHz |
| 1280x720              | 75Hz      | 56.456kHz |
| 1280x768(RB)          | 60Hz      | 47.396kHz |
| 1280x800(RB)          | 60Hz      | 49.306kHz |
| 1280x800              | 60Hz      | 49.702kHz |
| 1280x800              | 75Hz      | 62.795kHz |
| 1366x768              | 60Hz      | 47.712kHz |
| 1440x900(RB)          | 60Hz      | 55.469kHz |
| 1440x900              | 75Hz      | 70.635kHz |
| 1680x1050(RB)         | 60Hz      | 64.674kHz |
| 1920x1080             | 60Hz      | 66.587kHz |

WQHDモード(DVI (デュアルリンク)、HDMIおよびDPのみ)

. . . . . . . .

| 2560x1440 | 60Hz | 88.787kHz |
|-----------|------|-----------|
|-----------|------|-----------|

\* PB278Qは、DVIデュアルリンク、HDMIおよびDisplayPortを含む最大2560 x 1440 WQHD解像度をサポートします が、一部のグラフィックカードは、HDMIを経由して最大1920 x 1200解像度の伝送のみをサポートします。お使い のノートパソコンまたはデスクトップパソコンのハードウェアの制限については、お近くの販売代理店または販 売店にご確認ください。

### SD/HDタイミング(HDMI入力のみ)

HDMI 1.3、CEA-861Bフォーマット、SD/HD でサポートされるプライマリタイミング(HDMI入力の み)

| 解像度        | リフレッシュレート    | 水平周波数             |
|------------|--------------|-------------------|
| 640x480P   | 59.94 / 60Hz | 31.469 / 31.5kHz  |
| 720x480P   | 59.94 / 60Hz | 31.469 / 31.5kHz  |
| 720x576P   | 50Hz         | 31.25kHz          |
| 1280x720P  | 50Hz         | 37.5kHz           |
| 1280x720P  | 59.94 / 60Hz | 44.955 / 45kHz    |
| 1920x1080i | 50Hz         | 28.125kHz         |
| 1920x1080i | 59.94 / 60Hz | 33.716 / 33.75kHz |

HDMI 1.3、CEA-861Bフォーマット、SD/HD でサポートされるオプションタイミング(HDMI入力の み)

| 解像度        | リフレッシュレート    | 水平周波数            |
|------------|--------------|------------------|
| 1440x480P  | 59.94 / 60Hz | 31.469 / 31.5kHz |
| 1440x576P  | 50Hz         | 31.25kHz         |
| 1920x1080P | 50Hz         | 56.25kHz         |
| 1920x1080P | 59.94 / 60Hz | 67.433 / 67.5kHz |

\* 上記リストに記載されていないモードはサポートされていない可能性があります。最適な解像度を得るために、 リストに記載されているモードをお選びになることを推奨します。